# Ogi Drive Bench mit gemeinsamer Kabelschiene

Doppelschreibtisch elektrisch höhenverstellbar

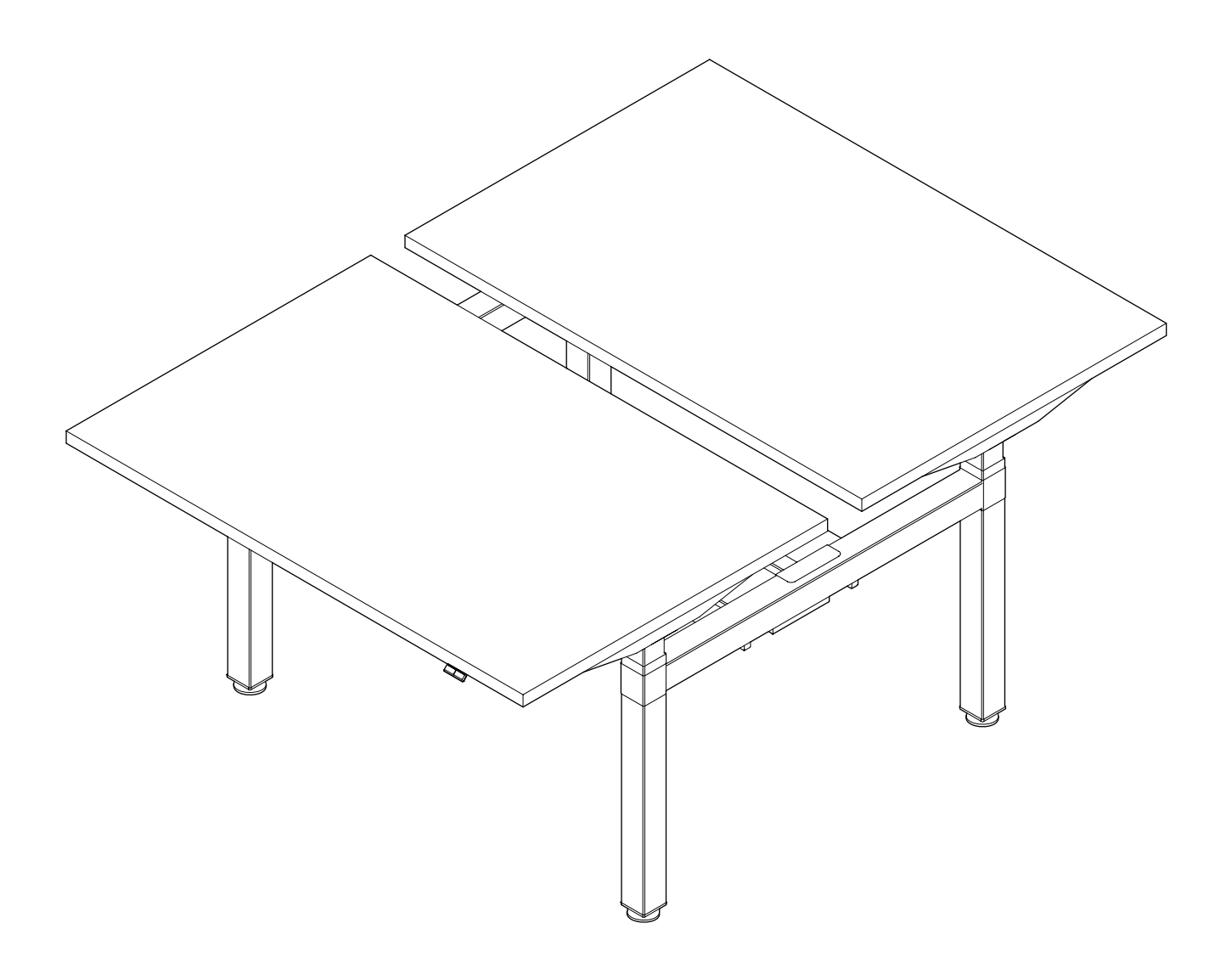

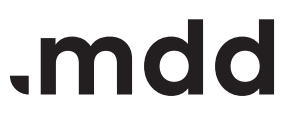

# disclaimers

### Polski

### UWAGA!

Dokładnie przeczytaj instrukcję i postępuj zgodnie z nią, nie pomijając żadnych kroków. Zachowaj instrukcję na przyszłość. Używaj tylko sprawnych i odpowiednich narzędzi. Skontaktuj się z nami, jeśli masz pytania lub wątpliwości.

### English

#### WARNING!

Read and follow the instructions carefully, do not skip any steps. Keep the manual for future reference. If needed, use proper tools. Seek our advice if you have any doubts or questions.

### Deutsch

### ACHTUNG!

Lesen Sie die Anleitung sorgfältig durch und befolgen Sie sie, ohne einen Schritt auszulassen. Bewahren Sie die Anleitung zum späteren Nachschlagen auf. Verwenden Sie nur funktionsfähige und geeignete Werkzeuge. Kontaktieren Sie uns, wenn Sie Fragen oder Bedenken haben.

### Français

#### **ATTENTION !**

Lisez et suivez attentivement les instructions, ne sautez aucune étape. Conservez la notice pour pouvoir vous y référer ultérieurement. Utilisez uniquement les outils appropriés. Demandez-nous conseil si vous avez des doutes ou des questions.

### Español

### ATENCIÓN!

Lee y sigue las instrucciones con atención; no te saltes ningún paso. Guarda el manual por si lo necesitas en el futuro.

Usa las herramientas recomendadas. Contáctanos si tienes alguna duda o pregunta.

### Italiano

### ATTENZIONE !

Leggere attentamente le istruzioni e seguirle passo dopo passo. Conservare le istruzioni per riferimenti futuri. Utilizzare solo strumenti efficienti e adatti. Contattateci se avete domande o dubbi.

# valid for

BODS712 BODS714 BODS716 BODS718 BODS720

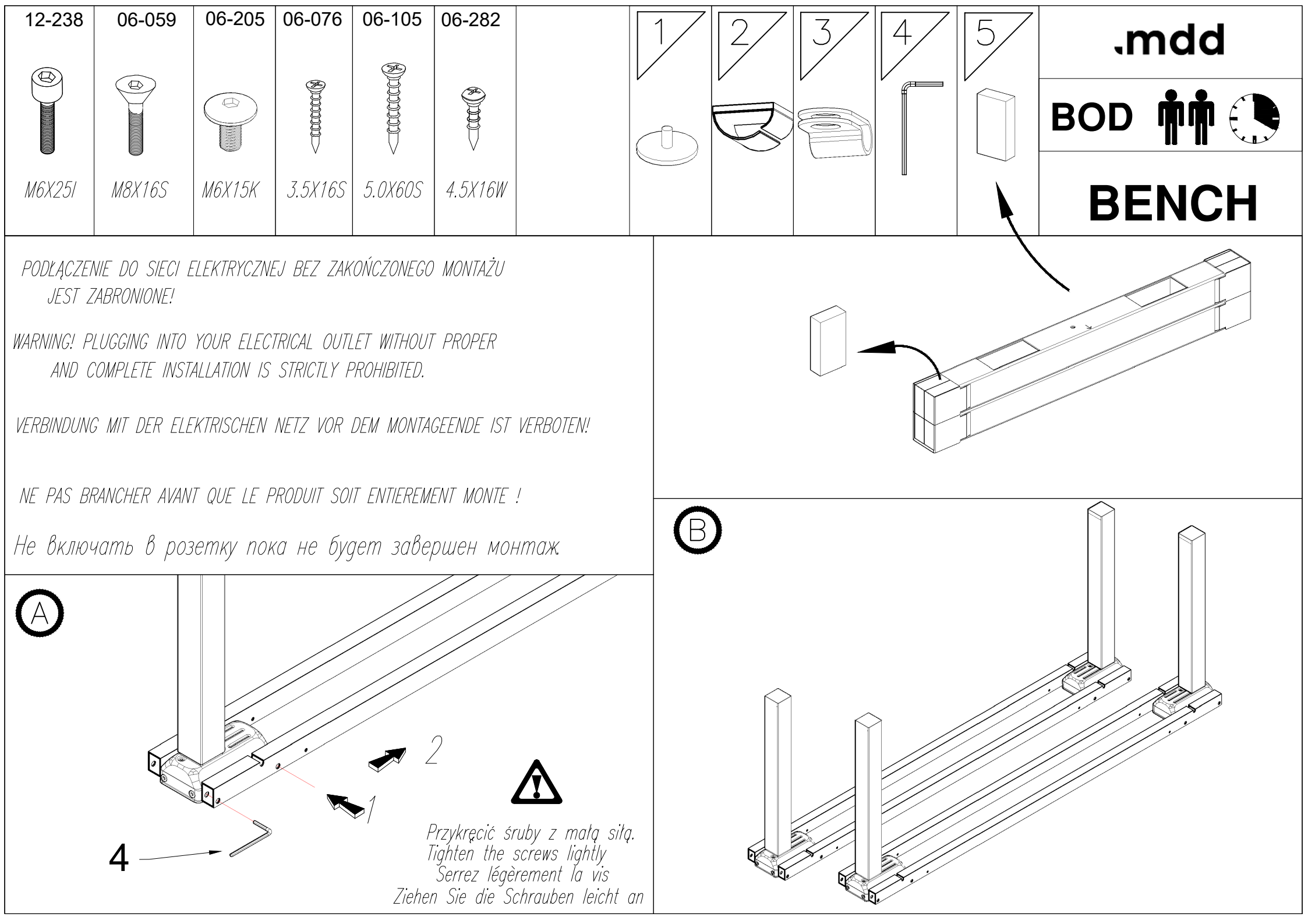

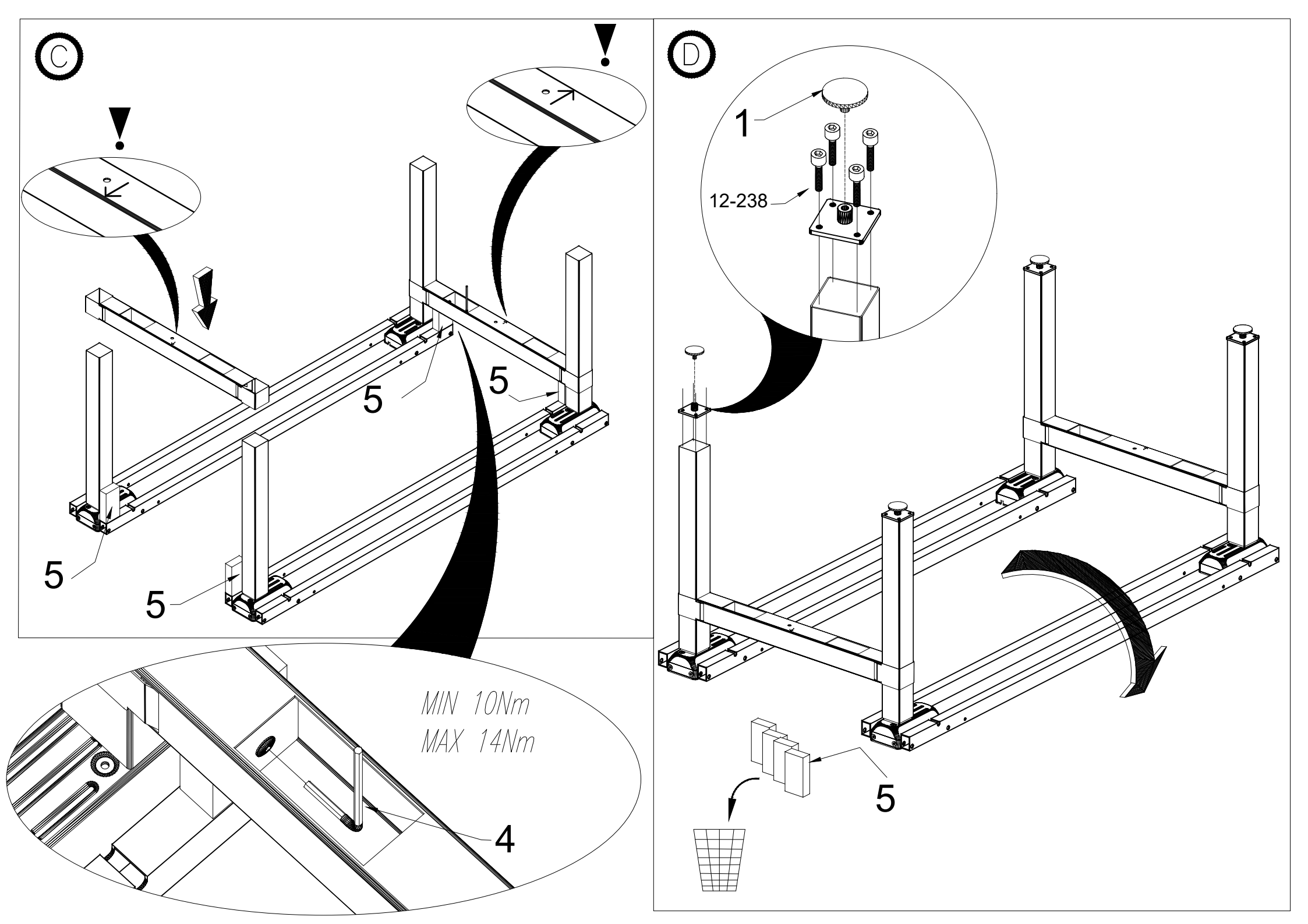

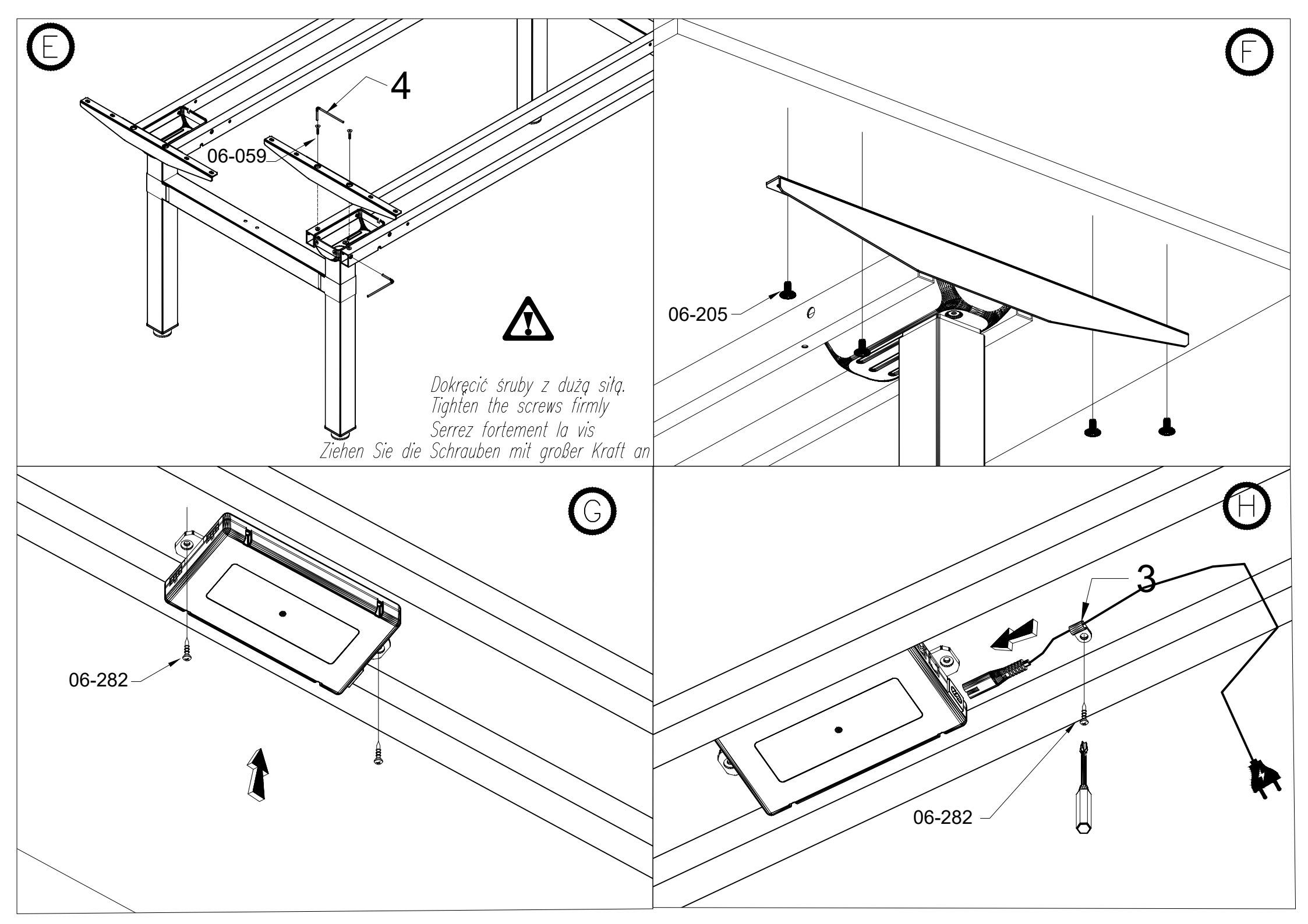

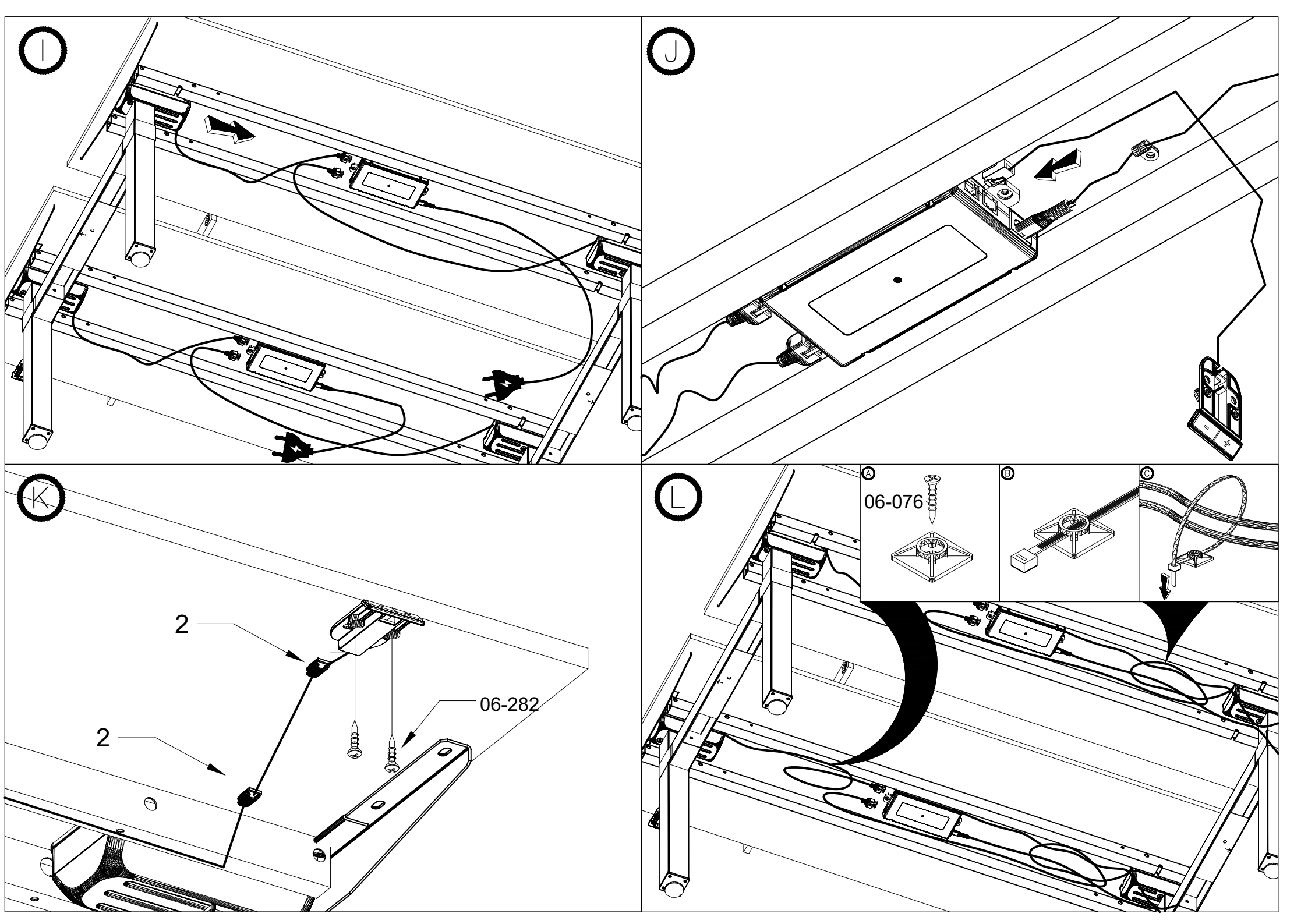

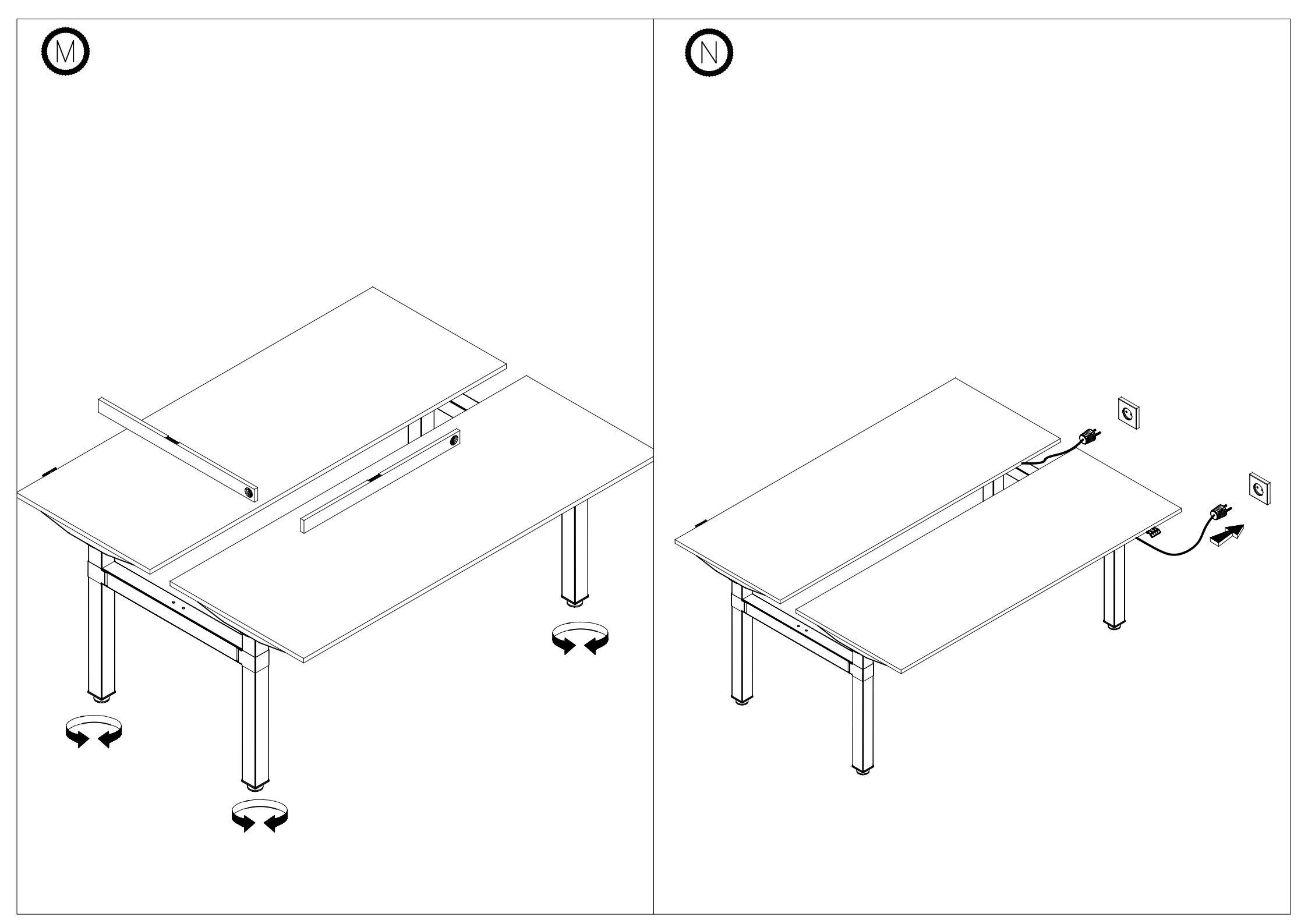

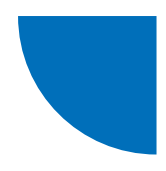

# JS-Drive-Steuerung + JS-Drive-Bedienfeld, an Gehäuse des Pro- Bedienfelds angepasst

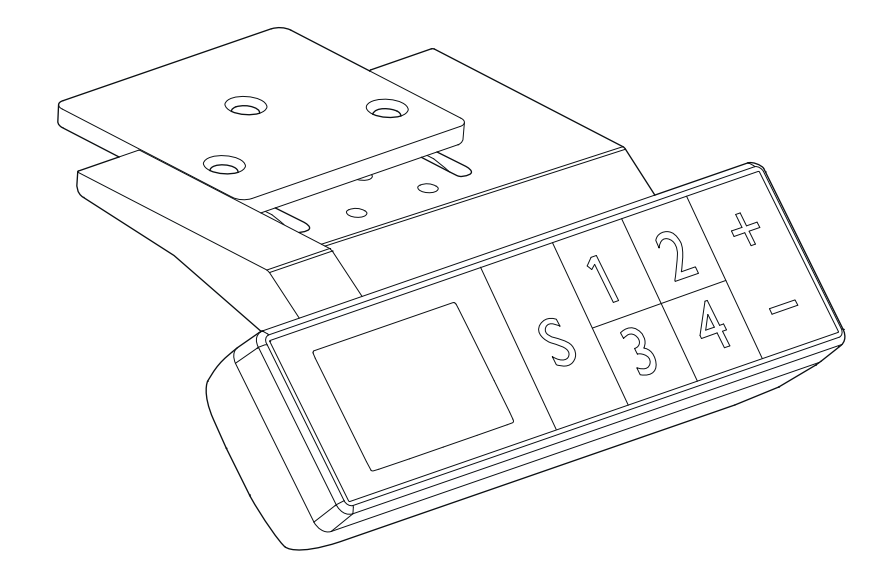

| Beispiel für eine Bedienfeld-Oberfläche              | 15 |
|------------------------------------------------------|----|
| Einleitende Operationen                              | 15 |
| Bedienung mit den Tasten 'UP' und 'DOWN"             | 15 |
| Speichern von Positionen und Speicherfunktion        | 15 |
| Einstellung der maximalen und minimalen Höhe         | 15 |
| Sperren und Entsperren                               | 16 |
| Wiederherstellung der Werkseinstellungen             | 16 |
| Innere Parameter und Einstellung des Montageabstands | 16 |
| Fehlercodes                                          | 17 |
|                                                      |    |

.mdd

# Beispiel für eine Bedienfeld-Oberfläche

### Beschreibung der Bedienfeldtasten:

Funktionstaste S - Funktion aufrufen Taste Speichern 1 - Höhe 1 speichern und aufrufen Taste Speichern 2 - Höhe 2 speichern und aufrufen Taste Speichern 3 - Höhe 3 speichern und aufrufen Taste Speichern 4 - Höhe 4 speichern und aufrufen Taste oben 5 - Bewegung nach oben Taste unten 6 - Bewegung nach unten

# **Einleitende Operationen**

Wenn Unregelmäßigkeiten im System auftreten oder wenn "RST5"/"R5" auf dem Handbedienfeld erscheint, muss die Schreibtischsteuerung neu initialisiert werden.

- 1. Trennen Sie den Schreibtisch für 10-12 Sekunden von der Stromversorgung,
- 2. Schließen Sie den Schreibtisch wieder an die Stromversorgung an,
- 3. Drücken Sie "+/-" auf dem Bedienfeld und halten Sie die Taste 10-12 Sekunden lang gedrückt,
- 4. Halten Sie die Taste "-" gedrückt, bis der Schreibtisch auf die niedrigste Stufe herunterfährt, und halten Sie sie gedrückt, bis Sie ein deutliches "BIP"-Geräusch hören,
- 5. Lassen Sie die Taste los, der Schreibtisch funktioniert nun korrekt.

## Bedienung mit den Tasten 'UP' und 'DOWN"

Beim Drücken der Taste **"UP**" bewegt sich die Tischplatte nach oben, bis sie die maximale Höhe erreicht. Beim Drücken der Taste **"DOWN**" bewegt sich die Tischplatte nach unten, bis sie die minimale Höhe erreicht. Durch kurzes Drücken der Taste "UP" oder **"DOWN**" bewegt sich die Tischplatte jeweils um eine kleine Strecke, um eine komfortable Position der Tischplatte zu erreichen.

## **Speichern von Positionen und Speicherfunktion**

Im PRO-Bedienfeld können bis zu 4 Positionen (Höhen) der Tischplatte gespeichert werden. Die Methode zum Speichern der Höhe ist wie folgt:

- Stellen Sie den Tisch auf die gewünschte Höhe ein.
- Drücken Sie nach Erreichen der Höhe die Taste "S".
- Wählen Sie anschließend "save as X" (1-4).
- Die Position wird unter der ausgewählten Taste X (1-4) verfügbar sein.

# Einstellung der maximalen und minimalen Höhe

Das System ermöglicht die Einstellung eines begrenzten Höhenbereichs, in dem sich die Tischplatte bewegen kann. Die Methode ist wie folgt:

- Wenn sich die Tischplatte auf der gewünschten Höhe befindet, die als maximale oder minimale Höhe gespeichert werden soll, halten Sie die Tasten "UP" + "DOWN" für 5 Sekunden gedrückt, um die gewünschte Höhe zu speichern.
- Sie hören ein akustisches Signal und sehen eine Meldung, dass die Position erfolgreich gespeichert wurde.
- Wenn sich die Tischplatte auf der höchsten Ebene des Höhenbereichs befindet, wird die Obergrenze (maximale Höhe) gespeichert. Befindet sich die Tischplatte auf der niedrigsten Ebene
- des Höhenbereichs, wird die Untergrenze (minimale Höhe) gespeichert.
- Löschen des gespeicherten Höhenbereichs:
  - Setzen Sie das System zurück, und der begrenzte Höhenbereich wird aufgehoben.

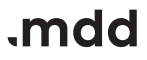

# Sperren und Entsperren

### Sperren:

Drücken und halten Sie gleichzeitig die Tasten "S" + "UP" für 5 Sekunden.

Auf dem Display erscheint die Meldung **"Loc**", was bedeutet, dass das System gesperrt ist und die Tischhöhe nicht mehr gesteuert werden kann.

### Entsperren:

Drücken und halten Sie gleichzeitig die Tasten **"S" + "DOWN"** für 5 Sekunden. Sobald die Meldung **"Loc"** verschwindet, ist das System entsperrt.

## Wiederherstellung der Werkseinstellungen

Wenn das Tischgestell ausgetauscht wird oder die Werkseinstellungen wiederhergestellt werden müssen, drücken und halten Sie die Tasten "**UP**" + "**DOWN**" für 10 Sekunden.

Nach dieser Zeit ertönt ein langer Signalton, die Parameter werden auf die Werkseinstellungen zurückgesetzt und der erzwungene Initialisierungsprozess wird gestartet.

## Innere Parameter und Einstellung des Montageabstands

Drücken und halten Sie die Taste **"S"** für **5 Sekunden**, um die Einstellungsoberfläche aufzurufen. Auf dem Display erscheint die Meldung **"S-x"** (**"x"** blinkt – **"x"** steht für eine Parametergruppe).

Drücken Sie in diesem Moment "1", um die Parametergruppe aufzurufen und die entsprechenden Parameter einzustellen, oder drücken Sie "**UP**" oder "**DOWN**", um die Parametergruppe zu wechseln. Nachdem die Parameter eingestellt wurden drücken Sie "**SFT**" (S) um zur Einstellungsoberfläche

Nachdem die Parameter eingestellt wurden, drücken Sie **"SET**" (S), um zur Einstellungsoberfläche des Schreibtisches zurückzukehren.

Folgende Parameter können eingestellt werden:

- a) "S-1" Änderung der Maßeinheit mm/Zoll 0 steht für mm, 1 steht für Zoll,
- b) "S-2" Anti-Kollisions-Empfindlichkeit basierend auf der Geschwindigkeit 0 deaktiviert die Funktion, 8 bedeutet die höchste Empfindlichkeit, 1 die niedrigste Empfindlichkeit,
- c) "S-3" Überlastempfindlichkeit bei Bewegung nach oben (Motorstrom zu hoch) 0 deaktiviert die Funktion, 8 bedeutet die höchste Empfindlichkeit, 1 die niedrigste Empfindlichkeit,
- d) "S-4" Überlastempfindlichkeit bei Bewegung nach unten (Motorstrom zu hoch) 0 deaktiviert die Funktion, 8 bedeutet die höchste Empfindlichkeit, 1 die niedrigste Empfindlichkeit,
- e) "S-5" zeigt den Montageabstand in cm an,
- f) "S-6" Automatische Tischplattenbewegung 0 bedeutet, dass die Taste gedrückt gehalten werden muss, bis die gewünschte Position erreicht ist; 1 bedeutet automatische Bewegung nach Drücken der Taste, jede Taste stoppt die Bewegung,
- g) "S-7" Betriebszeit 2/18 0 deaktiviert die Funktion (das System basiert ausschließlich auf dem Temperaturschutzregler), 1 aktiviert die Funktion mit 2 Minuten Betrieb und 18 Minuten Pause,
- h) "S-8" Schutz bei unterschiedlicher Tischbeinlänge O deaktiviert die Funktion, 1-8 entsprechen einem

## .mdd

# Fehlercodes

| Fehlercode | Beschreibung                                                                                                | Lösung                                                                                                    |
|------------|----------------------------------------------------------------------------------------------------|----------------------------------------------------------------------------------------------------|
| E01        | Netzspannung um 45 V überschritten                                                                          | Stromversorgung prüfen                                                                                         |
| E02        | Höhenunterschied zwischen den Tischbeinen<br>mehr als 1 cm                                                  | Schreibtisch initialisieren                                                                                    |
| E04        | Falsche Verbindung des Handbedienfelds<br>oder Kommunikationsfehler                                         | Bedienfeldkabel prüfen                                                                                         |
| E05        | Wird angezeigt, wenn Tisch/Schreibtisch gesperrt ist                                                        | Die Taste loslassen und neu starten                                                                            |
| E06        | Hauptstromversorgung konnte nicht gestartet<br>werden, Spannung unter 20V                                   | das Hauptnetzteil Ersetzen oder das Kabel<br>der Hauptstromversorgung überprüfen                               |
| E07        | Schutz bei Betrieb der Hauptstromversorgung,<br>Spannung unter 20 V                                         | die Stromversorgung wieder anschließen                                                                         |
| E08        | Schreibtisch/Tisch während der Bewegung<br>gekippt                                                          | neu initiieren                                                                                                 |
| НОТ        | Die Temperatur des Netzteils ist zu hoch, oder<br>er läuft länger als 2 Minuten innerhalb von 18<br>Minuten | Warten Sie, bis das Netzteil abgekühlt ist,<br>oder warten Sie 18 Minuten, bis das System<br>neu gestartet ist |
| E11        | Motor Nr. 1 ist nicht angeschlossen                                                                         | Anschlusskabel prüfen                                                                                          |
| E12        | Fehler im Stromabtastkanal des Motors Nr 1                                                                  | Steuerung austauschen                                                                                          |
| E13        | Motor Nr. 1 ist phasenverschoben, die Verbin-<br>dung zum Steuergerät wurde unterbrochen                    | Prüfen Sie, ob der Motor an die Steuerung<br>angeschlossen werden kann                                         |
| E14        | Hall-Fehler des Motors Nr 1 oder<br>Unterbrechung des Hall-Kabels                                           | Hallsignal prüfen oder Anschlusskabel<br>austauschen                                                           |
| E15        | Interner Kurzschluss des Motors Nr 1                                                                        | Motor austauschen                                                                                              |
| E16        | Motor 1 gesperrt                                                                                            | neu initiieren                                                                                                 |
| E17        | Motor 1 läuft in die falsche Richtung                                                                       | Schalten von Motor oder Hall-Drähten                                                                           |
| E18        | Belastung des Motors Nr. 1 ist zu hoch,<br>Überlastung                                                      | die Belastung der Tischplatte reduzieren                                                                       |
| E21        | Motor Nr 2 ist nicht angeschlossen                                                                          | Anschlusskabel prüfen                                                                                          |
| E22        | Fehler im Stromabtastkanal des Motors Nr 2                                                                  | Steuerung austauschen                                                                                          |
| E23        | Motor Nr. 2 ist phasenverschoben, die Verbin-<br>dung zum Steuergerät wurde unterbrochen                    | Prüfen Sie, ob der Motor an die Steuerung<br>angeschlossen werden kann                                         |
| E24        | Hall-Fehler des Motors Nr 2 oder<br>Unterbrechung des Hall-Kabels                                           | Hallsignal prüfen oder Anschlusskabel<br>austauschen                                                           |
| E25        | Interner Kurzschluss des Motors Nr 2                                                                        | Motor austauschen                                                                                              |
| E26        | Motor 2 gesperrt                                                                                            | neu initiieren                                                                                                 |
| E27        | Motor 2 läuft in die falsche Richtung                                                                       | Schalten von Motor oder Hall-Drähten                                                                           |

| E28 | Belastung des Motors Nr 2 ist zu hoch,<br>Überlastung     | die Belastung der Tischplatte reduzieren                              |
|-----|-----------------------------------------------------------|-----------------------------------------------------------------------|
| E40 | Die serielle Verbindung im Controller ist<br>unterbrochen | Anschlusskabel prüfen                                                 |
| E41 | Es ist ein Fehler im seriellen Signal aufgetreten         | Überprüfen Sie das Anschlusskabel oder tauschen Sie die Steuerung aus |
| E42 | Speicherfehler                                            | Steuerung austauschen                                                 |
| E43 | Stop - Sensorfehler bei Hindernis                         | Steuerung austauschen                                                 |